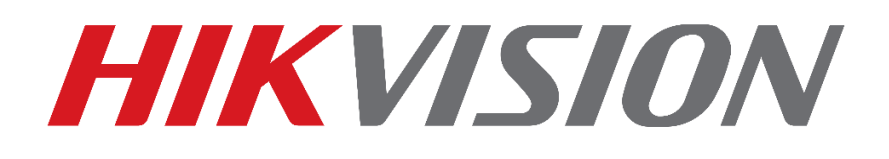

# **Como Atualizar Firmware**

(Via Rede com BatchConfigTool)

# Guia Rápido

**EQUIPE DE SUPORTE TÉCNICO HIKVISION** 

Versão: 1.0

2017-01

#### TODOS OS DIREITOS RESERVADOS.

Toda e qualquer informação, incluindo, textos, imagens, gráficos entre outros, são propriedade da Hangzhou Hikvision Digital Technology Co., Ltd. ou suas subsidiárias (doravante referida como "Hikvision"). Este documento "Como Resetar Senha" não pode ser alterado distribuído, parcialemte ou totalmente, por qualquer meio, sem a prévia autorização por escrito da Hikvision. Salvo estipulação em contrário, a Hikvision não oferece quaisquer garantias em relação ao Documento.

#### CONTRATO

NA MÁXIMA EXTENSÃO PERMITIDA PELA LEI APLICÁVEL, O PRODUTO DESCRITO, COM O SEU HARDWARE, SOFTWARE E FIRMWARE, É FORNECIDO "COMO ESTÁ", COM TODAS AS FALHAS E ERROS, E A HIKVISION NÃO FAZ GARANTIAS, EXPRESSAS OU IMPLÍCITAS, INCLUINDO, SEM LIMITAÇÃO, COMERCIABILIDADE, SATISFAÇÃO QUALIDADE, ADEQUAÇÃO A UM FIM ESPECÍFICO E NÃO VIOLAÇÃO DE TERCEIROS. EM NENHUM EVENTO A HIKVISION, SEUS DIRETORES, FUNCIONÁRIOS, FUNCIONÁRIOS OU AGENTES SERÃO RESPONSÁVEIS POR QUAISQUER DANOS ESPECIAIS, CONSEQÜENCIAIS, INCIDENTAIS OU INDIRETAS, INCLUINDO, ENTRE OUTROS, DANOS POR PERDA DE LUCROS EMPRESARIAIS, INTERRUPÇÃO DE NEGÓCIOS OU PERDA DE DADOS OU DOCUMENTAÇÃO, EM O USO DESTE PRODUTO, MESMO QUE A HIKVISION TENHA SIDO AVISADA DA POSSIBILIDADE DE TAIS DANOS. NO QUE SE REFERE AO PRODUTO COM ACESSO À INTERNET, O USO DO PRODUTO PODERÁ TER RISCOS. A HIKVISION NÃO TOMARÁ QUALQUER RESPONSABILIDADE POR OPERAÇÃO ANORMAL, FUGA DE PRIVACIDADE OU OUTROS DANOS RESULTANTES DE ATAQUE DE CYBER, ATAQUE DE HACKER, INSPEÇÃO DE VÍRUS OU OUTRO MEIO VIA INTERNET QUE POSSA CAUSAR RISCO DE SEGURANÇA; NO ENTANTO, A HIKVISION FORNECERÁ APOIO TÉCNICO SE NECESSÁRIO. AS LEIS DE VIGÊNCIA VARIAM POR JURISDIÇÃO. VEJA POR FAVOR TODAS AS LEIS RELEVANTES EM SUA JURISDIÇÃO ANTES DE USAR O PRODUTO PARA GARANTIR QUE SEU USO ESTÁ CONFORME A LEI APLICÁVEL. A HIKVISION NÃO SERÁ RESPONSÁVEL PELO EVENTO QUE ESTE PRODUTO É USADO COM FINS ILÍCITOS. EM CASO DE CONFLITOS ENTRE O PRESENTE DOCUMENTO E A LEGISLAÇÃO APLICÁVEL, O MAIS ATUAL PREVALECE.

### Conteúdo

| Introdução                                         | 3 |
|----------------------------------------------------|---|
| Instalando a Ferramenta "BatchConfigTool"          | 4 |
| Fazendo Download da Firmware e Extraindo o Arquivo | 5 |
| Atualizando o Dispositivo Via "BatchConfigTool"    | 7 |

# Introdução

O tutorial a seguir tem o intuito de ensinar como atualizar firmware de dispositivos via rede utilizando a ferramenta BatchConfigTool, ela é muito importante e utilizada pois permite atualizar diversos equipamentos simultaneamente.

Nota: Para atualizações simultâneas, verifique o modelo dos dispositivos e confira se todos equipamentos a serem atualizados utilizam o mesmo arquivo e versão de firmware.

Não atualize mais de 100 dispositivos simultaneamente.

É necessário todos os dispositivos estarem conectados na mesma rede lan local.

Atualização com versão de firmware incompatível ou incorreta pode danificar o equipamento.

# Instalando a Ferramenta "BatchConfigTool"

- Acesse o site <u>www.hikvision.com/pt-br</u>
- Entre na aba Suporte-Ferramentas-Batch Configuration Tool V2.0.0.2.
- Faça o download da ferramenta e instale em seu PC.

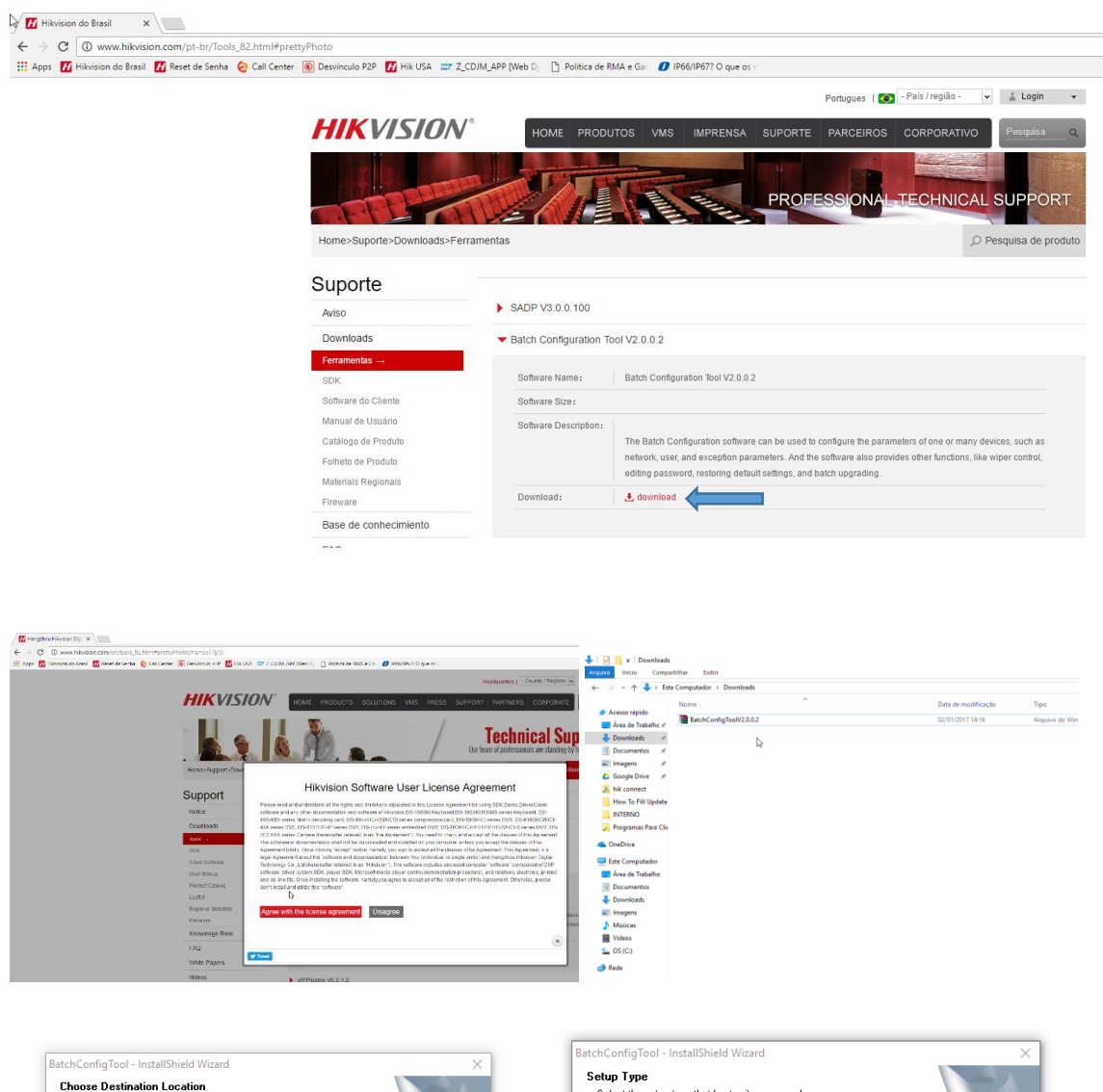

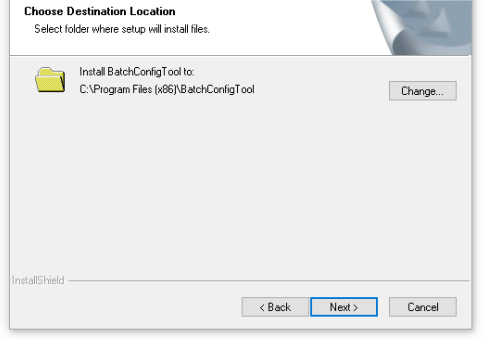

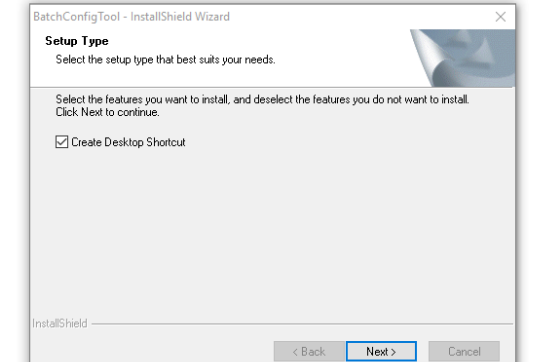

• Após o término da instalação reinicie o computador.

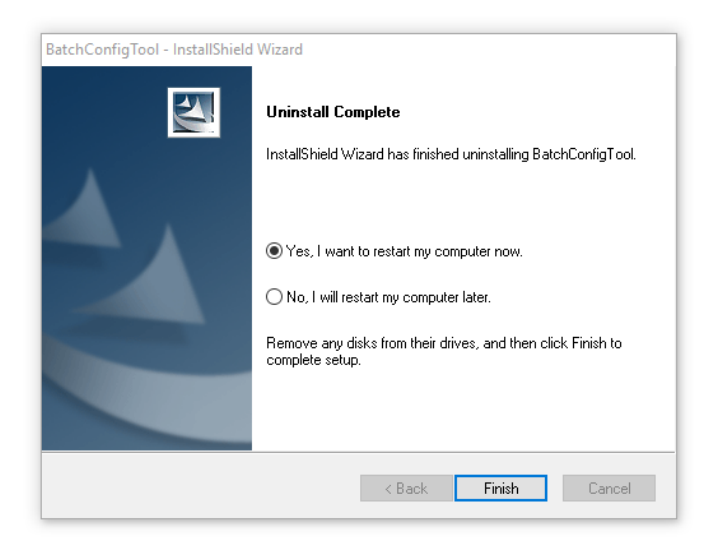

### Fazendo Download da Firmware e Extraindo o Arquivo

Acesse o link <u>http://www.hikvision.com/pt-br/download 89.html</u> e baixe a firmware correspondente ao modelo do dispositivo.
 Nota: Atulizações realizadas com firmware incorreta pode danificar o seu equipamento.

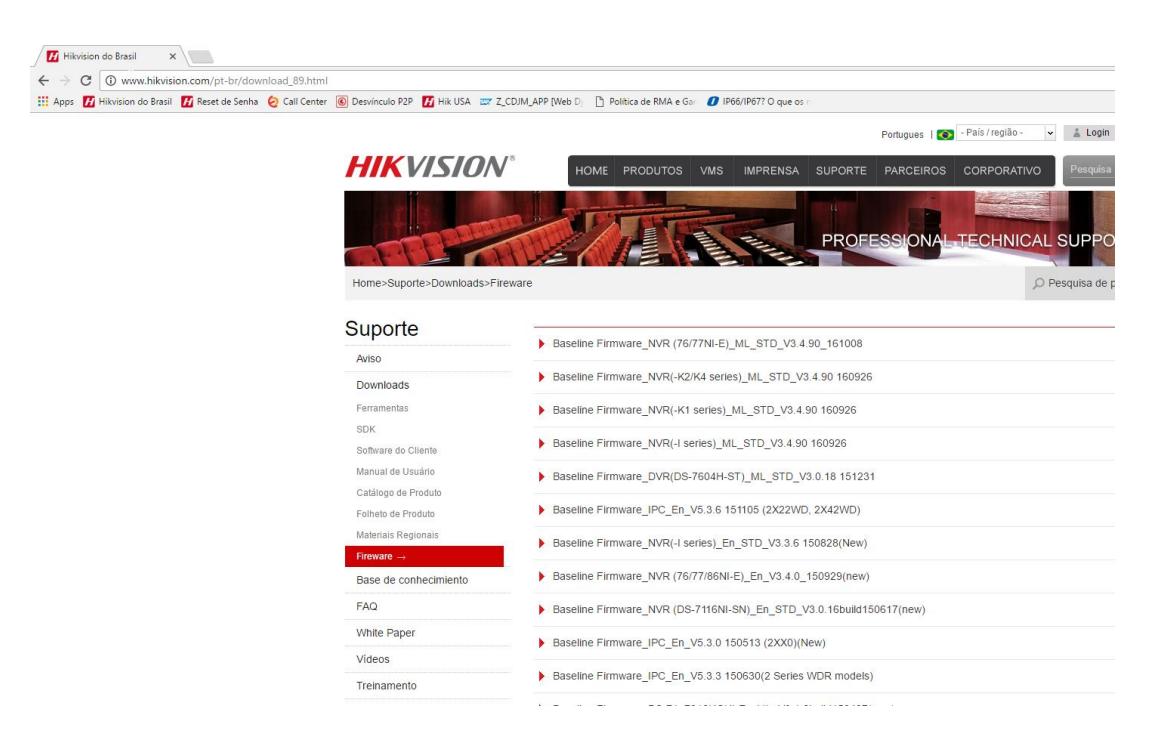

- Abra o arquivo baixado clique com o botão direito do mouse e em seguida extraia para o local desejado.
   Nota: É necessário ter instalado um software para descompatar o arquivo como winrar, 7zip e etc.
- Nesse tutorial utilizamos o winrar.

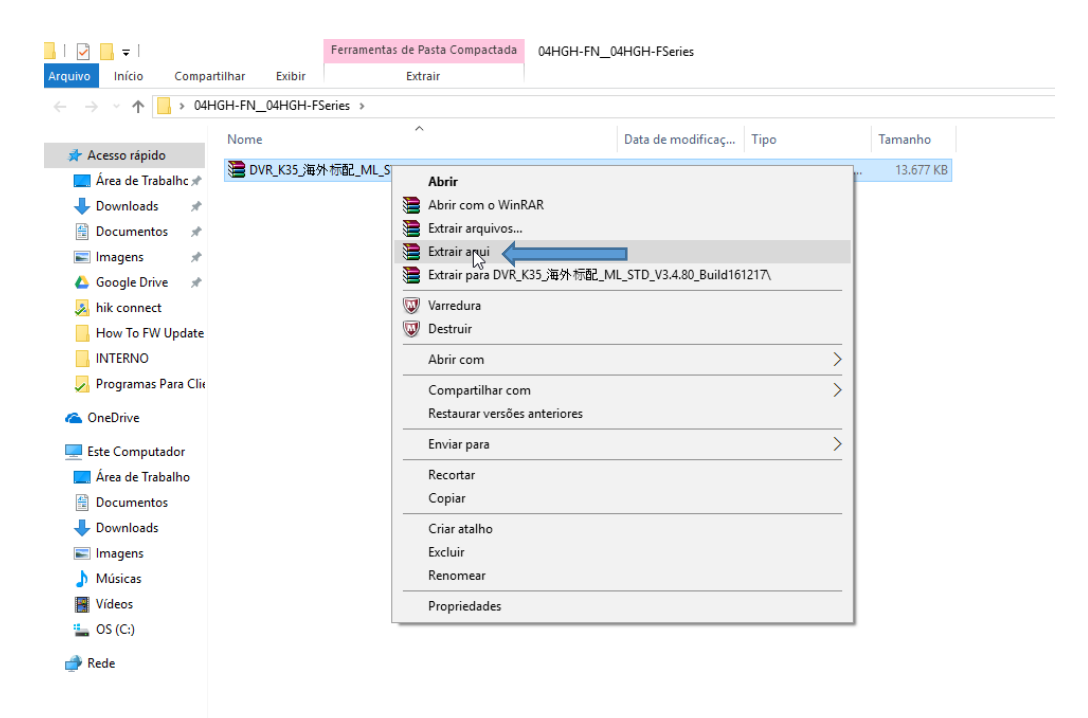

• Após extrair, aparecerá o arquivo "digicap.dav" o qual será utilizado para atualizar o dispositivo posteriormente, salve em uma pasta no drive C.

| 🛃 🚽 ╤   04HGH-FN_<br>rquivo Início Compa | _04HGH-FSeries<br>rtilhar Exibir        |   |                   |                   |           |
|------------------------------------------|-----------------------------------------|---|-------------------|-------------------|-----------|
| ← → · ↑ 🔒 > 04H                          | IGH-FN_04HGH-FSeries >                  |   |                   |                   |           |
|                                          | Nome                                    |   | Data de modificaç | Tipo              | Tamanho   |
| 📌 Acesso rápido                          | digicap.dav                             |   | 20/12/2016 18:12  | Arguivo DAV       | 13.677 KB |
| 📃 Area de Trabalhc 🖈                     | DVR_K35_海外标配_ML_STD_V3.4.80_Build161217 |   | 02/01/2017 14:57  | Arquivo ZIP do Wi | 13.677 KB |
| Downloads *                              |                                         |   |                   |                   |           |
| 🗄 Documentos 🖈                           |                                         |   |                   |                   |           |
| 📰 Imagens 🛛 🖈                            |                                         |   |                   |                   |           |
| 🛆 Google Drive 🖈                         |                                         |   |                   |                   |           |
| hik connect                              |                                         |   |                   |                   |           |
| How To FW Update                         |                                         |   |                   |                   |           |
| INTERNO                                  |                                         |   |                   |                   |           |
| 🥕 Programas Para Clie                    |                                         |   |                   |                   |           |
| 🕿 OneDrive                               |                                         |   |                   |                   |           |
| 💻 Este Computador                        |                                         |   |                   |                   |           |
| 📃 Área de Trabalho                       |                                         |   |                   |                   |           |
| 🗄 Documentos                             |                                         | 1 |                   |                   |           |
| 🕹 Downloads                              |                                         | - |                   |                   |           |
| 📰 Imagens                                |                                         |   |                   |                   |           |
| 👌 Músicas                                |                                         |   |                   |                   |           |
| Vídeos                                   |                                         |   |                   |                   |           |
| 늘 OS (C:)                                |                                         |   |                   |                   |           |
| 💣 Rede                                   |                                         |   |                   |                   |           |

## Atualizando o Dispositivo Via "BatchConfigTool"

• Clique com o botão direito e execute como administrador a ferramenta instalada anteriormente "BatchConfigTool".

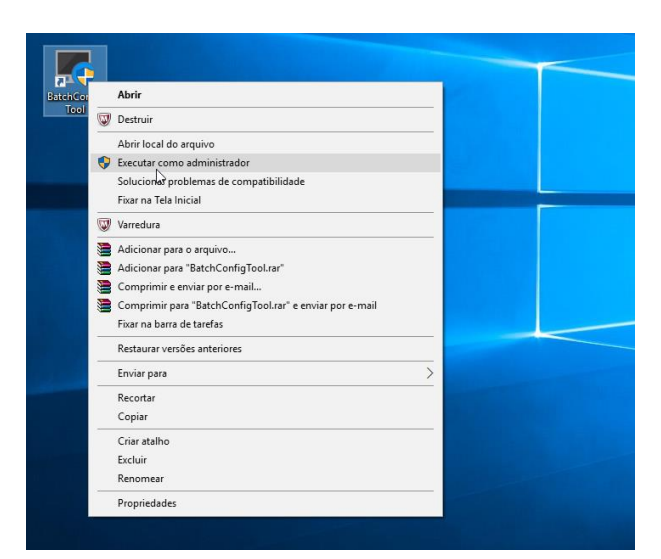

• Selecione os equipamentos a serem atualizados e clique em "Activate".

| All De | evices                                                      | ▼ Total I                                                                                                    | Number: 0                                                                 | G Refresh                                                                                                    | + Add                                                             | 🗙 Delete 🔤                                                                                                    | Upgrade 🔓                                                                                              | Batch Configura                                                                                                    | ation More 🔻                                                                                                    | ß s                                          |
|--------|-------------------------------------------------------------|----------------------------------------------------------------------------------------------------|---------------------------------------------------------------------------|----------------------------------------------------------------------------------------------------|-------------------------------------------------------------------|----------------------------------------------------------------------------------------------------|----------------------------------------------------------------------------------------------------|----------------------------------------------------------------------------------------------------|----------------------------------------------------------------------------------------------------|----------------------------------------------|
|        | ID 🔺                                                        | Device Type                                                                                                    | IP Addres                                                                 | ss   Port                                                                                                    | Software Ve                                                       | ersion   Serial N                                                                                                    | o.                                                                                                    | Configuration                                                                                                    | Upgrade                                                                                                    |                                              |
|        |                                                             |                                                                                                    |                                                                           |                                                                                                    |                                                                   |                                                                                                    |                                                                                                    |                                                                                                    |                                                                                                    |                                              |
|        |                                                             |                                                                                                    |                                                                           |                                                                                                    |                                                                   |                                                                                                    |                                                                                                    |                                                                                                    |                                                                                                    |                                              |
|        |                                                             |                                                                                                    |                                                                           |                                                                                                    |                                                                   |                                                                                                    |                                                                                                    |                                                                                                    |                                                                                                    |                                              |
|        |                                                             |                                                                                                    |                                                                           |                                                                                                    |                                                                   |                                                                                                    |                                                                                                    |                                                                                                    |                                                                                                    |                                              |
|        |                                                             |                                                                                                    |                                                                           |                                                                                                    |                                                                   |                                                                                                    |                                                                                                    |                                                                                                    |                                                                                                    |                                              |
|        |                                                             |                                                                                                    |                                                                           |                                                                                                    |                                                                   |                                                                                                    |                                                                                                    |                                                                                                    |                                                                                                    |                                              |
|        |                                                             |                                                                                                    |                                                                           |                                                                                                    |                                                                   |                                                                                                    |                                                                                                    |                                                                                                    |                                                                                                    |                                              |
|        |                                                             |                                                                                                    |                                                                           |                                                                                                    |                                                                   |                                                                                                    |                                                                                                    |                                                                                                    |                                                                                                    |                                              |
|        |                                                             |                                                                                                    |                                                                           |                                                                                                    |                                                                   |                                                                                                    | 1                                                                                                    |                                                                                                    |                                                                                                    |                                              |
| Filter | r                                                           | Q Total I                                                                                                    | Number: 8                                                                 | ∂ Refresh                                                                                                    | + Add                                                             | Q Activate                                                                                                    | (                                                                                                    | dify                                                                                                    | Network Parameters                                                                                                    |                                              |
| Filter | r<br>ID •                                                   | Q Total I<br>  Device Type                                                                                                    | Number: 8<br>  Security                                                   | 🖓 Refresh<br>  IPv4 Address                                                                                                    | + Add<br>  Port                                                   | Q Activate<br>Software Version                                                                                                    | IPv4 Gateway                                                                                           | dify<br>/   HTTP Port                                                                                                    | Network Parameters                                                                                                    | Subr                                         |
| Filter | r<br>ID -<br>001                                            | Q Total I<br>  Device Type<br>DS-7204HQHI-E1                                                                                                    | Number: 8<br>  Security<br>Active                                         | 2 Refresh<br>  IPv4 Address<br>10.198.37.87                                                                                                    | + Add<br>  Port<br>8000                                           | Activate     Software Version     V3.3.3build 160716                                                                                                    | IPv4 Gateway<br>10.198.37.1                                                                            | dify<br>/   HTTP Port<br>80                                                                                                    | Network Parameters Device Serial No. DS-7204HQHI-E1042                                                                                                    | Subi<br>255.                                 |
| Filter | r<br>ID •<br>001<br>002                                     | Q Total I<br>  Device Type<br>DS-7204HQHI-E1<br>DS-7600NI-E1/A                                                                                                    | Number: 8<br>  Security<br>Active<br>Active                               | 27 Refresh<br>  IPv4 Address<br>10.198.37.87<br>10.198.37.193                                                                                                    | + Add<br>  Port  <br>8000<br>8000                                 | Q Activate<br>Software Version<br>V3.3.3build 160716<br>V3.4.1build 151225                                                                                                    | IPv4 Gateway<br>10.198.37.1<br>10.198.37.1                                                             | fify<br>/   HTTP Port<br>80<br>80                                                                                                    | Network Parameters Device Serial No. DS-7204HQHI-E1042 DS-7600NI-E1/A0820                                                                                                    | Subr<br>255.<br>255.                         |
| Filter | r<br>ID ^<br>001<br>002<br>003                              | Q Total I<br>Device Type<br>DS-7204HQHI-E1<br>DS-7600NI-E1/A<br>DS-7204HGHI-F                                                                                                    | Number: 8<br>  Security<br>Active<br>Active<br>Inactive                   | <ul> <li>Pv4 Address</li> <li>10.198.37.193</li> <li>10.198.37.175</li> </ul>                                                                                                    | + Add<br>Port 8000<br>8000<br>8000                                | Activate<br>Software Version<br>V3.3.3build 160716<br>V3.4.1build 151225<br>V3.4.3build 160203                                                                                                    | IPv4 Gateway<br>10.198.37.1<br>10.198.37.1<br>10.198.37.1                                              | 80<br>80<br>80<br>80                                                                                                    | Network Parameters Device Serial No. DS-7204HQHI-E1042 DS-7600NI-E1/A0820 DS-7204HGHI-F1/ND4                                                                                                    | Subr<br>255.<br>255.                         |
| Filter | ID •<br>001<br>002<br>003<br>004                            | Q Total I<br>Device Type<br>DS-7204HQHI-E1<br>DS-7600NI-E1/A<br>DS-7204HGHI-F<br>DS-K1T803MF                                                                                            | Number: 8<br>  Security<br>Active<br>Active<br>Inactive<br>Active         | <ul> <li>↓ C Refresh</li> <li>↓ IPv4 Address</li> <li>↓ 10.198.37.87</li> <li>↓ 10.198.37.193</li> <li>↓ 10.198.37.175</li> <li>↓ 10.198.37.248</li> </ul>                                                                                             | + Add<br>Port 8000<br>8000<br>8000<br>8000                        | <ul> <li>Activate</li> <li>Software Version</li> <li>V3.3.3build 160716</li> <li>V3.4.1build 151225</li> <li>V3.4.3build 160203</li> <li>V1.0.0build 160728</li> </ul>                                                         | IPv4 Gateway<br>10.198.37.1<br>10.198.37.1<br>10.198.37.1<br>10.198.37.1                               | <ul> <li>If y</li> <li>HTTP Port</li> <li>80</li> <li>80</li> <li>80</li> <li>80</li> <li>80</li> <li>80</li> </ul>                                                                                                    | Network Parameters     Device Serial No.     DS-7204HQHI-E1042     DS-7600NI-E1/A0820     DS-7204HGHI-F1/N04     DS-K1T803MF201607                                                                                        | Subr<br>255.<br>255.<br>255.                 |
| Filter | ID •<br>001 002 003 003 004 005 005                         | C Total I<br>Device Type<br>DS-7204HQHI-E1<br>DS-7204HGHI-E.<br>DS-7204HGHI-F.<br>DS-K1T803MF<br>DS-2CD4A26FW.                                                                          | Number: 8<br>Security<br>Active<br>Active<br>Inactive<br>Active<br>Active | <ul> <li>↓ C Refresh</li> <li>↓ IPv4 Address</li> <li>↓ 10.198.37.87</li> <li>↓ 0.198.37.175</li> <li>↓ 0.198.37.175</li> <li>↓ 0.198.37.248</li> <li>↓ 0.198.37.207</li> </ul>                                                                        | + Add<br>  Port  <br>8000<br>8000<br>8000<br>8000<br>8000<br>8000 | <ul> <li>Activate</li> <li>Software Version</li> <li>V3.3.3build 160716</li> <li>V3.4.1build 151225</li> <li>V3.4.3build 160203</li> <li>V1.0.0build 160728</li> <li>V5.3.4build 160811</li> </ul>                             | IPv4 Gateway<br>10.198.37.1<br>10.198.37.1<br>10.198.37.1<br>10.198.37.1<br>10.198.37.1                | <ul> <li>iffy iffy Port</li> <li>80</li> <li>80</li> </ul>                                                                                                    | Network Parameters           Device Serial No.           DS-7204HQHI-E1042           DS-7600NI-E1/A0820           DS-7204HGHI-F1/N04           DS-X204HGHI-F1/N04           DS-K1T803MF201607           DS-2CD4A26FWD-IZS | Subr<br>255.<br>255.<br>255.<br>255.         |
| Filter | ID ^<br>001 002 003 0004 0005 0005 0006 0006 0006 0006 0006 | Q         Total I           Device Type         DS-7204HQHI-E1           DS-7600NI-E1/A         DS-7600NI-E1/A           DS-7204HGHI-F         DS-8000000000000000000000000000000000000 | Number: 8<br>Security<br>Active<br>Active<br>Inactive<br>Active<br>Active | <ul> <li> <i>C</i> Refresh     </li> <li> <i>IPv4 Address</i>         10.198.37.87     </li> <li>         10.198.37.175     </li> <li>         10.198.37.248     </li> <li>         10.198.37.207     </li> <li>         10.198.37.217     </li> </ul> | + Add<br>Port 80000<br>80000<br>80000<br>80000<br>80000<br>80000  | <ul> <li>Activate</li> <li>Software Version</li> <li>V3.3.3build 160716</li> <li>V3.4.1build 151225</li> <li>V3.4.3build 160203</li> <li>V1.0.0build 160728</li> <li>V5.3.4build 160311</li> <li>V5.3.1build 160305</li> </ul> | IPv4 Gateway<br>10.198.37.1<br>10.198.37.1<br>10.198.37.1<br>10.198.37.1<br>10.198.37.1<br>10.198.37.1 | <ul> <li>iffy</li> <li>iffy</li> <li>iffy</li> <li>iffy</li> <li>iffy</li> <li>a0</li> <li>a0</li></ul> | Network Parameters           Device Serial No.           DS-7204HQHI-E1042           DS-7600NI-E1/A0820           DS-7204HGHI-F1/N04           DS-X11803MF201607           DS-2CD4A26FWD-IZS           DS-2D5220S-DE4/W   | Subr<br>255.<br>255.<br>255.<br>255.<br>255. |

- Ative o(s) equipamento(s) com uma senha alfa numérica contendo no mínimo 8 caracteres ex: **Abc12345.**
- Logo após clique "Activate".

|         |          | a lion la     | ontware ve |                    |             | - coningui | auon   | l obdigade         |
|---------|----------|---------------|------------|--------------------|-------------|------------|--------|--------------------|
|         |          |               |            |                    |             |            |        |                    |
|         |          |               |            |                    |             |            |        |                    |
|         |          |               |            |                    |             |            |        |                    |
|         |          | Activate      |            |                    |             |            |        |                    |
|         |          |               |            |                    |             |            |        |                    |
|         |          | New           | Password:  | •••••              |             |            |        |                    |
|         |          |               | Strong     |                    |             |            |        |                    |
|         |          | <u> </u>      |            |                    |             |            |        |                    |
|         |          | Confirm       | Password:  | •••••              |             |            |        |                    |
|         |          |               |            |                    |             |            |        |                    |
| otal Nu | mber: 8  |               |            |                    |             |            | Modify | Network Parameters |
| I       | Security |               |            |                    | Activate    | Cancel     | P Port | Device Serial No.  |
| II-E1   | Active   | 10.198.37.87  | 8000       | V3.3.3build 160716 | 10.198.37.1 | 80         |        | DS-7204HQHI-E1042  |
| 1/A     | Active   | 10.198.37.193 | 8000       | V3.4.1build 151225 | 10.198.37.1 | 80         |        | DS-7600NI-E1/A082  |

• Selecione os dispositivos novamente e clique em "+ Add".

| 5     | Batch C  | onfiguratio | on      |           |               |                        |                    |                      |              | ¢ 0                  | _ 🗆 ×       |
|-------|----------|-------------|---------|-----------|---------------|------------------------|--------------------|----------------------|--------------|----------------------|-------------|
| All D | evices   | •           | Total N | umber: 0  | C Refresh     | $+ \operatorname{Add}$ |                    |                      | Configura    | ation   More 🔻       | Settings    |
|       | ID 🔺     | Device Typ  | be      | IP Addres | ss   Port     | Software Ve            | rsion   Serial N   | No.   C              | onfiguration | Upgrade              |             |
|       |          |             |         |           |               |                        |                    |                      |              |                      |             |
| Filte | er       | Q           | Total N | lumber: 8 | ⊖ Refresh     | + Add                  | Q Activate         | ∕ିକ୍ର Reset Password | / Modify     | y Network Parameters |             |
|       | 1D • 1   | Device Typ  |         | Security  | IPv4 Address  | Port                   | Software Version   | IPv4 Gateway         | HTTP Port    | Device Serial No.    | Subnet Mas  |
|       | 001      | DS-7204H    |         | Active    | 10.196.57.67  | 8000                   | VS.S.Sbuild 100710 | 10.198.37.1          | 80           | DS-7204HQHI-E1042    | 255.255.255 |
|       | 002      | DS-7600N    | II-E1/A | Active    | 10.198.37.193 | 8000                   | vs.4.1build 151225 | 10.198.37.1          | 80           | DS-7600NI-E1/A0820   | 200.200.200 |
|       | 003      | DS-7204H    | GHI-F   | Active    | 10.198.37.175 | 8000                   | V3.4.3build 160203 | 10.198.37.1          | 80           | DS-7204HGHI-F1/N04   | 255.255.255 |
|       | 004      | DS-K1T80    | 3MF     | Active    | 10.198.37.248 | 8000                   | V1.0.0build 160728 | 10.198.37.1          | 80           | DS-K1T803MF201607    | 255.255.255 |
|       | 005      | DS-2CD4A    | 26FW    | Active    | 10.198.37.207 | 8000                   | V5.3.4build 160811 | 10.198.37.1          | 80           | DS-2CD4A26FWD-IZS    | 255.255.255 |
|       | 006      | DS-2DF52    | 20S-D   | Active    | 10.198.37.217 | 8000                   | V5.3.11build 16030 | 9 10.198.37.1        | 80           | DS-2DF5220S-DE4/W    | 255.255.255 |
|       | 007      | DS-K1T80    | 2M      | Active    | 10.198.37.237 | 8000                   | V1.0.2build 160310 | 10.198.37.1          | N/A          | DS-K1T802M2016031    | 255.255.255 |
| Erro  | r Messag | ge(0) 🗡     |         |           |               |                        |                    |                      |              |                      |             |

• Digite a senha criada anteriormente e clique em "OK".

|       |          | Add Device                                  |                           |                                  |           |        |          |         |
|-------|----------|---------------------------------------------|---------------------------|----------------------------------|-----------|--------|----------|---------|
|       |          | <b>Log in to t</b><br>User Name<br>Password | t <b>he Sel</b><br>e: adr | l <b>ected Device(s):</b><br>min |           |        |          |         |
| il Nu | mber: 8  |                                             |                           |                                  | OK        | Cancel | 2 Modify | Network |
|       | Security | 40 400 07 07                                |                           | Volo al 11 decembro              |           | Cancel | TTP Port | Device  |
| EI    | Active   | 10.198.37.87                                | 8000                      | V3.3.3build 160716               | 10.198.37 | /.1    | 80       | DS-720  |
| Ά     | Active   | 10.198.37.193                               | 8000                      | V3.4.1build 151225               | 10.198.37 | 7.1    | 80       | DS-760  |

• Após adicionar os dispositivos à lista de atualização, selecione os equipamentos e clique em "Upgrade".

| 5     | Batch Co                                                      | onfiguration                                                                                                    |                                 |                                                                                                    |                                                                                                    |                                                                                                    |                                                                                                    |                                                                                                    |                                                                                          | Û Û                                                                                                    | _ 0                                                                                           |
|-------|---------------------------------------------------------------|----------------------------------------------------------------------------------------------------|---------------------------------|----------------------------------------------------------------------------------------------------|----------------------------------------------------------------------------------------------------|----------------------------------------------------------------------------------------------------|----------------------------------------------------------------------------------------------------|----------------------------------------------------------------------------------------------------|------------------------------------------------------------------------------------------|----------------------------------------------------------------------------------------------------|-----------------------------------------------------------------------------------------------|
| All D | evices                                                        | ▼ Total                                                                                                    | Number: 1                       | 📿 Ref                                                                                                    | fresh $+$ Add                                                                                                    | imes Dele                                                                                                    | ete 🖵 Upgrade 🤇                                                                                                    |                                                                                                    |                                                                                          | Nore 🔻                                                                                                    | 🖉 Settin                                                                                      |
| ⊻     | ID 🔺                                                          | Device Type                                                                                                    | IP Addr                         | ess   Port                                                                                                    | t   Software Vers                                                                                                    | ion                                                                                                    | Serial No.                                                                                                    |                                                                                                    |                                                                                          | Configurat                                                                                                 | tion                                                                                          |
|       | 001                                                           | DS-7204HGHI-F1                                                                                                    | /N 10.198.3                     | 37.175 800                                                                                                    | 0 V3.4.3 build 1                                                                                                    | 60203                                                                                                    | DS-7204HGHI-F1/N04                                                                                                    | 20160305AAWR5                                                                                                    | 78871330WCVU                                                                             | J                                                                                                    |                                                                                               |
|       | •                                                             |                                                                                                    |                                 |                                                                                                    |                                                                                                    |                                                                                                    |                                                                                                    |                                                                                                    |                                                                                          |                                                                                                    |                                                                                               |
|       |                                                               |                                                                                                    |                                 |                                                                                                    |                                                                                                    |                                                                                                    |                                                                                                    |                                                                                                    |                                                                                          |                                                                                                    |                                                                                               |
|       |                                                               |                                                                                                    |                                 |                                                                                                    |                                                                                                    |                                                                                                    |                                                                                                    |                                                                                                    |                                                                                          |                                                                                                    |                                                                                               |
|       |                                                               |                                                                                                    |                                 |                                                                                                    |                                                                                                    |                                                                                                    |                                                                                                    |                                                                                                    |                                                                                          |                                                                                                    |                                                                                               |
|       |                                                               |                                                                                                    |                                 |                                                                                                    |                                                                                                    |                                                                                                    |                                                                                                    |                                                                                                    |                                                                                          |                                                                                                    |                                                                                               |
|       |                                                               |                                                                                                    |                                 |                                                                                                    |                                                                                                    |                                                                                                    |                                                                                                    |                                                                                                    |                                                                                          |                                                                                                    |                                                                                               |
|       |                                                               |                                                                                                    |                                 |                                                                                                    |                                                                                                    |                                                                                                    |                                                                                                    |                                                                                                    |                                                                                          |                                                                                                    |                                                                                               |
| Eilto |                                                               | O                                                                                                    | Jumber: 7                       |                                                                                                    | fresh + Add                                                                                                    | O Acti                                                                                                    | ana a Recet Parce                                                                                                    | word 2 Ma                                                                                                    | dify Network P                                                                           | aramaters                                                                                                  |                                                                                               |
| Filte | tr<br>ID ▲ I                                                  | Q Total                                                                                                    | Number: 7                       | 📿 Ret                                                                                                    | fresh + Add                                                                                                    | Q Acti                                                                                                    | ivate 🔏 Reset Pass                                                                                                    | word 🖉 Mo                                                                                                    | dify Network P                                                                           | arameters                                                                                                  | l No.                                                                                         |
| Filte | ਸ਼<br>  ID ▲  <br>001                                         | Q Total I<br>Device Type<br>DS-7204HQHI-E1                                                                                                    | Number: 7                       | 📿 Ref<br>  Security<br>Active                                                                                                    | fresh + Add<br>  IPv4 Address<br>10.198.37.87                                                                                                    | Q Acti<br>  Port  <br>8000                                                                                                    | vate 🔏 Reset Pass<br>Software Version<br>V3.3.3build 160716                                                                                                    | word 🖉 Mo<br>  IPv4 Gateway<br>10.198.37.1                                                                                         | dify Network P<br>  HTTP Port<br>80                                                      | arameters<br>  Device Seria<br>DS-7204HQ                                                                   | l No.<br>HI-E1042                                                                             |
| Filte | er<br>ID •  <br>001<br>002                                    | Q Total I<br>Device Type<br>DS-7204HQHI-E1<br>DS-7600NI-E1/A                                                                                                    | Number: 7                       | $\bigcirc$ Ref<br>  Security<br>Active<br>Active                                                                                                    | fresh + Add<br>  IPv4 Address<br>10.198.37.87<br>10.198.37.193                                                                                                    | Q Acti<br>Port  <br>8000                                                                                                    | vate & Reset Pass<br>Software Version<br>V3.3.3build 160716<br>V3.4.1build 151225                                                                                                    | word P Ma<br>  IPv4 Gateway<br>10.198.37.1<br>10.198.37.1                                                                          | dify Network P<br>  HTTP Port<br>80<br>80                                                | arameters<br>  Device Seria<br>DS-7204HQ<br>DS-7600NI-I                                                    | l No.<br>HI-E1042<br>E1/A0820                                                                 |
| Filte | er<br>ID •  <br>001<br>002<br>003                             | Q Total I<br>Device Type<br>DS-7204HQHI-E1<br>DS-7600NI-E1/A<br>DS-7204HGHI-F1                                                                                                    | Number: 7<br>(N                 | $2$ Ref<br>  Security<br>Active<br>Active<br>Active                                                                                                    | fresh + Add<br>  IPv4 Address<br>10.198.37.87<br>10.198.37.193<br>10.198.37.175                                                                                                    | Q Acti<br>Port  <br>8000<br>8000<br>8000                                                                                                    | vate A Reset Pass<br>Software Version<br>V3.3.3build 160716<br>V3.4.1build 151225<br>V3.4.3build 160203                                                                                                    | word Mo<br>IPv4 Gateway<br>10.198.37.1<br>10.198.37.1<br>10.198.37.1                                                               | dify Network P.<br>  HTTP Port<br>80<br>80<br>80                                         | arameters<br>  Device Seria<br>DS-7204HQ<br>DS-7600NI-1<br>DS-7204HGI                                      | i No.<br>HI-E1042<br>E1/A0820<br>HI-F1/N04                                                    |
| Filte | er<br>ID •  <br>001<br>002<br>003<br>004                      | Q Total I<br>Device Type<br>DS-7204HQHI-E1<br>DS-7600NI-E1/A<br>DS-7204HGHI-F1<br>DS-2CD4A26FWD                                                                                                    | Number: 7<br>N<br>I-IZS         | $2$ Ref<br>  Security<br>Active<br>Active<br>Active<br>Active                                                                                                    | fresh + Add<br>  IPv4 Address<br>10.198.37.87<br>  10.198.37.193<br>  10.198.37.175<br>  10.198.37.207                                                                                                    | Acti     Port     8000     8000     8000                                                                                                    | Vate         Reset Pass           Software Version         V3.3.3build 160716           V3.4.1build 151225         V3.4.1build 160203           V5.3.4build 160811         V5.3.4build 160811                                                            | word Mo<br>  IPv4 Gateway<br>10.198.37.1<br>10.198.37.1<br>10.198.37.1<br>10.198.37.1                                              | dify Network P<br>  HTTP Port<br>80<br>80<br>80<br>80<br>80<br>80                        | arameters<br>  Device Seria<br>DS-7204HQ<br>DS-7600NI-I<br>DS-7204HGI<br>DS-7204HGI                        | I No.<br>HI-E1042<br>E1/A0820<br>HI-F1/N04<br>5FWD-IZS                                        |
| Filte | er<br>D • 1<br>001<br>002<br>003<br>004<br>005                | C Total I<br>Device Type<br>DS-7204HQHI-E1<br>DS-7600NI-E1/A<br>DS-7204HGHI-F1<br>DS-2CD4A26FWD<br>DS-2CD5220S-DE                                                                                                    | Number: 7<br>/N<br>-IZS<br>4/W  | C Ref<br>  Security<br>Active<br>Active<br>Active<br>Active<br>Active                                                                                                    | fresh + Add<br>10.198.37.87<br>10.198.37.193<br>10.198.37.175<br>10.198.37.207<br>10.198.37.217                                                                                                    | Acti     Port     8000     8000     8000     8000     8000     8000                                                                                                  | vate                                                                                                    | word Mo<br>  IPv4 Gateway<br>10.198.37.1<br>10.198.37.1<br>10.198.37.1<br>10.198.37.1<br>10.198.37.1                               | dify Network P<br>  HTTP Port<br>80<br>80<br>80<br>80<br>80<br>80<br>80<br>80            | Device Seria<br>DS-7204HQ<br>DS-7600NI-1<br>DS-7204HG<br>DS-2C04A20<br>DS-2CD4A20                          | l No.<br>HI-E1042<br>E1/A0820<br>FI-F1/N04<br>5FWD-IZS<br>IS-DE4/W                            |
| Filte | er<br>1 ID • 1<br>001<br>002<br>003<br>004<br>005<br>006      | C Total I<br>Device Type<br>DS-7204HQHI-E1<br>DS-7600NI-E1/A<br>DS-7204HGHI-F1<br>DS-2CD4A26FWC<br>DS-2DF5220S-DE<br>DS-K1T802M                                                                                                    | /www.second                     | Control Control Contro | fresh + Add<br>10.198.37.87<br>10.198.37.193<br>10.198.37.207<br>10.198.37.207<br>10.198.37.217                                                                                                    | <ul> <li>Activity</li> <li>Port</li> <li>8000</li> <li>8000</li> <li>8000</li> <li>8000</li> <li>8000</li> <li>8000</li> <li>8000</li> </ul>                         | Vate         A Reset Pass           Software Version         V3.3.3build 160716           V3.4.3build 151225         V3.4.3build 160203           V3.4.3build 160203         V5.3.4build 160811           V5.3.11build 160309         V1.0.2build 160310 | word Mod<br>10.198.37.1<br>10.198.37.1<br>10.198.37.1<br>10.198.37.1<br>10.198.37.1<br>10.198.37.1<br>10.198.37.1                  | dify Network P.<br>  HTTP Port<br>80<br>80<br>80<br>80<br>80<br>80<br>80<br>80<br>80     | arameters<br>DS-7204HQ<br>DS-7600NI-I<br>DS-7204HG<br>DS-2CD4A24<br>DS-2CD4A24<br>DS-2DF5220<br>DS-K1T802M | i No.<br>HI-E1042<br>E1/A0820<br>HI-F1/N04<br>5FWD-IZS<br>IS-DE4/W<br>IS-DE4/W                |
| Filte | Pr<br>ID •  <br>001<br>002<br>003<br>004<br>005<br>006<br>007 | Q         Total           Device Type         DS-7204HQHI-E1           DS-7600NI-E1/A         DS-7204HGHI-F1           DS-7204HGHI-F1         DS-20D426FWD           DS-20DF5220S-DEE         DS-K1T802M           DS-20E4220-AE         DS-20E4220-AE | Number: 7<br>/N<br>1-1ZS<br>4/W | Control Control Contro | fresh         + Add           1Pv4 Address         10.198.37.87           10.198.37.173         10.198.37.175           10.198.37.207         10.198.37.207           10.198.37.217         10.198.37.237           10.198.37.237         10.198.37.237 | <ul> <li>Acti</li> <li>Port</li> <li>8000</li> <li>8000</li> <li>8000</li> <li>8000</li> <li>8000</li> <li>8000</li> <li>8000</li> <li>8000</li> <li>8000</li> </ul> | Xate         Reset Pass           Software Version         V3.3.3build 160716           V3.4.1build 151225         V3.4.1build 160203           V5.3.4build 160811         V5.3.11build 160309           V1.0.2build 160310         V5.3.8build 160707   | word Mo<br>  IPv4 Gateway<br>10.198.37.1<br>10.198.37.1<br>10.198.37.1<br>10.198.37.1<br>10.198.37.1<br>10.198.37.1<br>10.198.37.1 | dify Network P.<br>HTTP Port<br>80<br>80<br>80<br>80<br>80<br>80<br>80<br>80<br>80<br>80 | arameters DS-7204HQI DS-7204HQI DS-7600NI-I DS-7204HGI DS-2CD4A20 DS-2CDF5220 DS-k1T802N DS-2DE4220        | l No.<br>HI-E1042<br>E1/A0820<br>HI-F1/N04<br>56FWD-IZS<br>JS-DE4/W<br>J2016031<br>)-AE20150. |

- Deixe selecionado "File Upgrade"
- Pesquise o arquivo **descompactado** na pasta em que foi salvo para efetuar a atualização
- Marque a opção "Reboot All" e clique em "OK "

|          | Batch ( | Configuration        |                  |                                            |                          |                     |             |              | ¢0 _ □ ×           |
|----------|---------|----------------------|------------------|--------------------------------------------|--------------------------|---------------------|-------------|--------------|--------------------|
| All D    | evices  | ▼ Total Number       | :1   💭 Refi      | resh $+$ Add                               | imes Del                 | ete 🖵 Upgrade       |             | uration   M  | ore 🔹 🖉 Settings   |
| <b>Z</b> | ID      | Device Type   IP /   | Address 🔺   Port | Software Vers                              | ion                      | Serial No.          |             |              | Configuration      |
|          | 001     | DS-7204HGHI-F1/N 10. | Upgrade in Batch | 1                                          |                          |                     | ×           | 371330WCVU   |                    |
|          |         |                      | Select U         | pgrading Mode                              |                          |                     |             |              |                    |
|          |         |                      | ● File U         | pgrade 🔿                                   | Online Up                | grade Oirector      | y Upgrade   |              |                    |
|          |         |                      | Select Pa        | th: H-FN_04HGH-F                           | Series\di                | gicap.dav 📋         |             |              |                    |
|          |         |                      | Select R         | estoration Mode                            |                          |                     |             |              |                    |
|          |         |                      | Resto            | re Default Settings                        |                          |                     |             |              |                    |
|          |         |                      | Resto            | re All                                     |                          |                     |             | _            |                    |
| Filte    |         | Q Total Number       | Rest     The     | ore all parameters<br>device will reboot a | to default<br>iutomatici | settings.<br>ally.  |             | y Network Pa |                    |
|          | ID 🔺    | Device Type          | Delete           | e the device after u                       | pgrading                 | completed           |             | HTTP Port    | Device Serial No.  |
|          | 001     | DS-7204HQHI-E1       |                  |                                            |                          |                     |             | 80           | DS-7204HQHI-E1042  |
|          | 002     | DS-7600NI-E1/A       |                  |                                            |                          |                     | _           | 80           | DS-7600NI-E1/A0820 |
|          | 003     | DS-7204HGHI-F1/N     |                  |                                            |                          | OK                  | Cancel      | 80           | DS-7204HGHI-F1/N04 |
|          | 004     | DS-2CD4A26FWD-IZS    | Active           | 10.198.37.207                              | 8000                     | V5.3.4build 160811  | 10.198.37.1 | 80           | DS-2CD4A26FWD-IZS  |
|          | 005     | DS-2DF5220S-DE4/W    | Active           | 10.198.37.217                              | 8000                     | V5.3.11build 160309 | 10.198.37.1 | 80           | DS-2DF5220S-DE4/W  |
|          | 006     | DS-K1T802M           | Active           | 10.198.37.237                              | 8000                     | V1.0.2build 160310  | 10.198.37.1 | N/A          | DS-K1T802M2016031  |
|          | 007     | DS-2DE4220-AE        | Active           | 10.198.37.208                              | 8000                     | V5.3.8build 150707  | 10.198.37.1 | 80           | DS-2DE4220-AE20150 |

| <b>Batch Configuration</b>      | ₽ 0 _ □ ×                                                                                                    |           |
|---------------------------------|----------------------------------------------------------------------------------------------------|-----------|
| All Devices                     | :1   🖓 Refresh 🕂 Add 🗙 Delete 🗔 Upgrade 🇔 Batch Configuration   More 🔹 🔑 Settings                                                                                                    |           |
| 🜌   ID 🔺   Device Type 🛛   IP A | ddress   Port   Software Version   Serial No.   Configuration                                                                                                    |           |
| ☑ 001 DS-7204HGHI-F1/N 10.      | o Abrir                                                                                                    | ×         |
|                                 | ← → ▼ ↑ 📙 > Este Computador > Área de Trabalho > 04HGH-FN_04HGH-FSeries V ♂ Pesquisar 04HGH-F                                                                                                    | N_04HG ,0 |
|                                 | Organizar 🔻 Nova pasta                                                                                                    | • 🔳 😮     |
|                                 | A Nome Data de modificaç Tipo Tamanho                                                                                                    |           |
|                                 | Área de Traba 🖈                                                                                                    |           |
|                                 | United to the second second se |           |
|                                 | 🗄 Documentos 🖈                                                                                                    |           |
|                                 | 📄 Imagens 🖈                                                                                                    |           |
|                                 | ▲ Google Drive 🖈                                                                                                    |           |
| Filter Q Total Number           | How To FW Upd                                                                                                    |           |
|                                 | INTERNO                                                                                                    |           |
|                                 | Programas Para                                                                                                    |           |
| DS-7204HQHI-ET                  | C OneDrive                                                                                                    |           |
| 002 DS-7600NI-E1/A              | Este Computador                                                                                                    |           |
| 003 DS-7204HGHI-F1/N            | Área de Trabalho                                                                                                    |           |
| 004 DS-2CD4A26FWD-IZS           | Mana V                                                                                                    |           |
| 005 DS-2DF5220S-DE4/W           | Nome algicap.aav                                                                                                    | Cancelar  |
| 006 DS-K1T802M                  | ACTIVE 10.198.37.237 8000 V1.0.20010 100310 10.198.37.1 N/A DS-K11802M2010031                                                                                                    | .:        |
| 007 DS-2DE4220-AE               | Active 10.198.37.208 8000 V5.3.8build 150707 10.198.37.1 80 DS-2DE4220-AE20150                                                                                                    |           |
| Error Message(0) 💉              |                                                                                                    |           |
|                                 |                                                                                                    |           |

| G Ba        | tch Configuration                                |               |                |        |                       |                      |                   | ¢⊙ _ □ ×                               |
|-------------|--------------------------------------------------|---------------|----------------|--------|-----------------------|----------------------|-------------------|----------------------------------------|
| Upgrad      | ding Progress Upgrading                          | (             | )%             |        | lumber                | r: 1   Succeeded:    | 0 Failed: 0       |                                        |
| 🔽   IC      | ) ▲   Device Type   IP Ad                        | ldress   Port | Software Vers  | sion   | Serial No.            |                      |                   | Configuration                          |
| <b>v</b> 00 | 01 DS-7204HGHI-F1/N 10.19                        | 8.37.175 8000 | V3.4.3 build 1 | 160203 | DS-7204HGHI-F1/N04    | 420160305AAWR5       | 78871330WCVU      |                                        |
|             |                                                  |               |                |        |                       |                      |                   |                                        |
|             |                                                  |               |                |        |                       |                      |                   |                                        |
|             |                                                  |               |                |        |                       |                      |                   |                                        |
|             |                                                  |               |                |        |                       |                      |                   |                                        |
|             |                                                  |               |                |        |                       |                      |                   |                                        |
|             |                                                  |               |                |        |                       |                      |                   |                                        |
|             |                                                  |               |                |        |                       |                      |                   |                                        |
| Filter      | Q Total Number: 8                                | B   📿 Refre   | esh $+$ Add    | Q Act  | tivate 🔏 Reset Pass   | sword 🥒 Ma           | dify Network Pa   | irameters                              |
|             | ) 🔺   Device Type                                | Security      | IPv4 Address   | Port   | Software Version      | IPv4 Gateway         | HTTP Port         | Device Serial No.                      |
| 0           | 01 DS-7204HQHI-E1                                | Active        | 10.198.37.87   | 8000   | V3.3.3build 160716    | 10.198.37.1          | 80                | DS-7204HQHI-E1042                      |
| 00          | 02 DS-7600NI-E1/A                                | Active        | 10.198.37.193  | 8000   | V3.4.1build 151225    | 10.198.37.1          | 80                | DS-7600NI-E1/A0820                     |
| 00          | D3 DS-7204HGHI-F1/N                              | Active        | 10.198.37.175  | 8000   | V3.4.3build 160203    | 10.198.37.1          | 80                | DS-7204HGHI-F1/N04                     |
| . 00        | DS-2CD4A26FWD-IZS                                | Active        | 10.198.37.207  | 8000   | V5.3.4build 160811    | 10.198.37.1          | 80                | DS-2CD4A26FWD-IZS                      |
| . 00        | 05 DS-2DF5220S-DE4/W                             | Active        | 10.198.37.217  | 8000   | V5.3.11build 160309   | 10.198.37.1          | 80                | DS-2DF5220S-DE4/W                      |
| . 00        | 06 DS-K1T802M                                    | Active        | 10.198.37.237  | 8000   | V1.0.2build 160310    | 10.198.37.1          | N/A               | DS-K1T802M2016031                      |
| 0           | 07 DS-2DE4220-AE                                 | Active        | 10.198.37.208  | 8000   | V5.3.8build 150707    | 10.198.37.1          | 80                | DS-2DE4220-AE20150                     |
| Error M     | essage(0) 💉                                      |               |                |        |                       |                      |                   |                                        |
|             |                                                  | alter and     |                |        |                       |                      |                   |                                        |
| Batc        | h Configuration                                  |               |                |        |                       |                      |                   | Δ0 Π×                                  |
| Ungradi     | na Progress Upgrading compl                      | eted          | 100%           |        | or: 1                 | L Succeeded: 1       | Failed: 0         | ······································ |
|             |                                                  |               |                |        | ver. 1                | T   Succeeded. T     | ralled. U         |                                        |
|             | Device type   IP Add     DS-7204HGHL-E1/N 10.108 | 175 8000      | V2.4.2 build 1 | 60202  | DS-7204HGHLE1/N04     | 1201602054 AW/R5     | 79971220\\//\/    | Configuration                          |
|             | D3-7204HGHI-FI/W 10.190                          | .37.175 6000  | V3.4.3 Dulid 1 | 00203  | 03-7204110111-11/1404 | 20100303440103       | 100/133000000     |                                        |
|             |                                                  |               |                |        |                       |                      |                   |                                        |
| 1           |                                                  |               |                |        |                       |                      |                   |                                        |
|             |                                                  |               |                |        |                       |                      |                   |                                        |
|             |                                                  |               |                |        |                       |                      |                   |                                        |
|             |                                                  |               |                |        |                       |                      |                   |                                        |
|             |                                                  |               |                |        |                       |                      |                   |                                        |
| Filter      | Q Total Number: 8                                | ⊖ Refree      | sh + Add       | Q Acti | vate 🔏 Reset Pass     | word 🖉 Ma            | dify Network Pa   | arameters                              |
| □   ID      | ▲   Device Type                                  | Security      | IPv4 Address   | Port_  | Software Version      | IPv4 G <u>ateway</u> | HTT <u>P Port</u> | Device Serial No.                      |
| 001         | DS-7204HQHI-E1                                   | Active        | 10.198.37.87   | 8000   | V3.3.3build 160716    | 10.198.37.1          | 80                | DS-7204HQHI-E1042                      |
| 002         | DS-7600NI-E1/A                                   | Active        | 10.198.37.193  | 8000   | V3.4.1build 151225    | 10.198.37.1          | 80                | DS-7600NI-E1/A0820                     |
| 003         | DS-7204HGHI-F1/N                                 | Active        | 10.198.37.175  | 8000   | V3.4.3build 160203    | 10.198.37.1          | 80                | DS-7204HGHI-F1/N04                     |
| 004         | DS-2CD4A26FWD-IZS                                | Active        | 10.198.37.207  | 8000   | V5.3.4build 160811    | 10.198.37.1          | 80                | DS-2CD4A26FWD-IZS                      |
| 005         | DS-2DF5220S-DE4/W                                | Active        | 10.198.37.217  | 8000   | V5.3.11build 160309   | 10.198.37.1          | 80                | DS-2DF5220S-DE4/W                      |
| 006         | DS-K1T802M                                       | Active        | 10.198.37 237  | 8000   | V1.0.2build 160310    | 10.198 37 1          | N/A               | DS-K1T802M2016031                      |
| 007         | DS-2DE4220-AE                                    | Active        | 10.198.37.208  | 8000   | V5.3.8build 150707    | 10.198.37.1          | 80                | DS-2DE4220-AE20150                     |
|             | U3-2UE422U-AE                                    | Acuve         | 10.190.37.208  | 0000   | v5.5.000110 150707    | 10.190.37.1          | 00                | 03-20E4220-AE20130                     |
| Error Mes   | ssage(0) 🗡                                       |               |                |        |                       |                      |                   |                                        |

• Aguarde a Barra de "Upgrading" ser concluída

Após 100% preenchida a atualização de firmware foi concluída com sucesso e o dispositivo voltará a padrão de fábrica.